Reference and Support [EN] Referencia y soporte [ES] Referência e Suporte [PT]

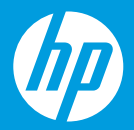

HP DeskJet Ink Advantage 2700 All-in-One series

## **Printer features**

- 1 Input tray
- 2 Scanner
- 3 Control panel
- 4 Cartridge access door
- 5 Output tray extender
- 6 Output tray

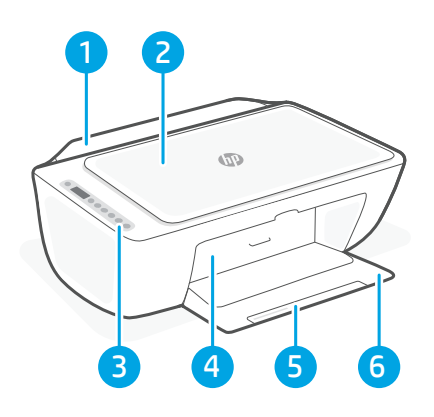

# **Control panel**

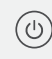

- **Power** button Press to turn printer on/off.
- ) **Ink Alert** light Indicates low ink or cartridge problems.
- **Cancel** button Press to stop current operation.

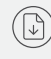

(i)

- **Resume** button/light Press when lit to continue a job.
- **Information** button/light Press to print a summary of printer settings and status.
- Wireless button/light Indicates wireless connection status. Connected when light is solid blue. Blinks when printer is disconnected or in setup mode.

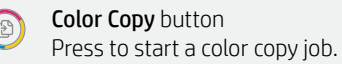

**Black and White Copy** button Press to start a black-and-white copy job.

**Note:** To increase number of copies, press the desired button multiple times.

## **Display icons**

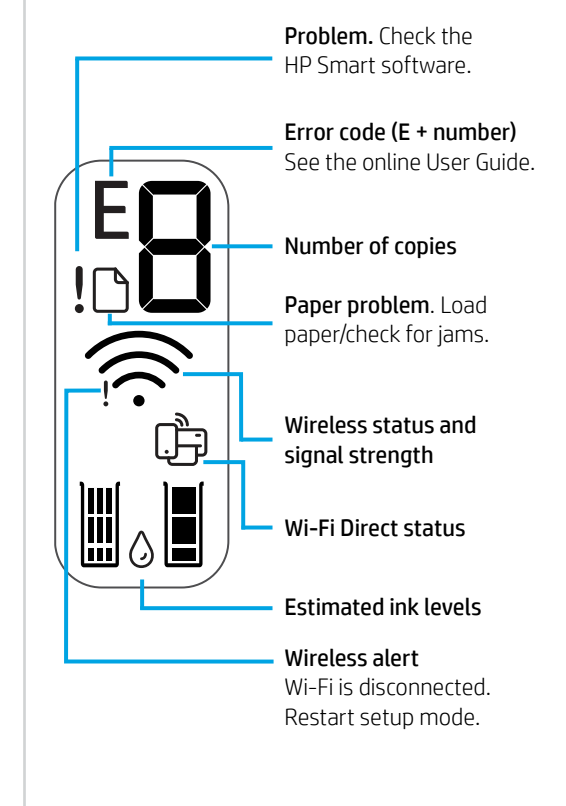

For more information on lights and errors, visit **hp.com/support** 

# Help and tips for Wi-Fi and connectivity

If the software is unable to find your printer during setup, check the following conditions to resolve the issue.

| Potential Issue                                                                 | Solution                                                                                                    |
|---------------------------------------------------------------------------------|----------------------------------------------------------------------------------------------------|
| Printer Wi-Fi setup mode timed out                                              | <ul> <li>If the blue Wi-Fi light is not blinking, the printer might not be in Wi-Fi setup mode. Restart setup mode:</li> <li>1. Press ( and ( at the same time. Watch for the Power button to briefly flash, then release the buttons. The Wireless light will blink blue.</li> <li>2. Wait for one minute. Close and reopen HP Smart, and then try connecting again.</li> </ul> |
| Computer or mobile device too far from printer                                  | Move your computer or mobile device closer to the printer. Your device might be out of range of the printer's Wi-Fi signal.                                                                                                    |
| Computer connected to a Virtual Private<br>Network (VPN) or remote work network | Disconnect from a VPN before installing HP Smart<br>software. You can't install apps from the Microsoft<br>Store when connected to a VPN.<br>Connect to the VPN again after finishing printer setup.<br>Note: Consider your location and the security of the                                                                                                    |
|                                                                                 | Wi-Fi network before disconnecting from a VPN.                                                                                                    |
| Wi-Fi turned off on computer (computer connected by Ethernet)                   | If your computer is connected by Ethernet, turn on<br>the computer's Wi-Fi while setting up the printer.<br>You don't need to disconnect the Ethernet cable.                                                                                                    |
| Bluetooth and location services are<br>turned off on your mobile device         | If setting up with a mobile device, turn on Bluetooth<br>and location services. This helps the software find<br>your network and printer.                                                                                                    |
|                                                                                 | Note: Your location is not being determined and no location information is being sent to HP as part of the setup process.                                                                                                    |

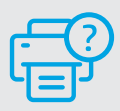

### **Help and Support**

For printer information, troubleshooting, and videos, visit the printer support website.

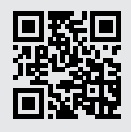

hp.com/support

The information herein is subject to change without notice.

## Funciones de la impresora

- Españo
- Bandeja de entrada 1
- 2 Escáner
- 3 Panel de control
- Puerta de acceso al cartucho 4
- 5 Extensor de la bandeja de salida
- 6 Bandeja de salida

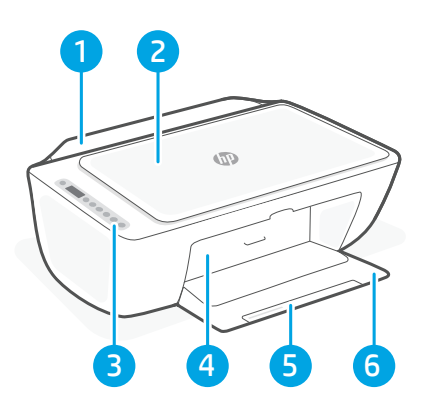

## Panel de control

්ර

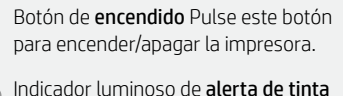

- Indica que hay poca tinta o unproblema con el cartucho de tinta.
  - Botón Cancelar Pulse este botón para detener la operación actual.
- Botón/indicador luminoso Reanudar Pulse cuando se ilumine para continuar un trabajo.
- Botón/indicadoar luminioso Información Pulse para imprimir un resumen de los ajustes y el estado de la impresora.
  - Botón/indicador luminoso de **conexión** inalámbrica Indica el estado de la conexión inalámbrica. Hay conexión si la luz es fija y de color azul. La luz parpadea si la impresora está desconectada o no está en modo de configuración.

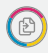

 $(\mathbf{i})$ 

ŝ

Botón Copia en color Pulse para iniciar un trabaio de copia en color.

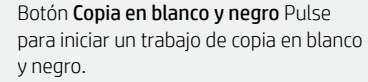

Nota: para aumentar el número de copias, pulse el botón correspondiente varias veces

# Iconos de la pantalla

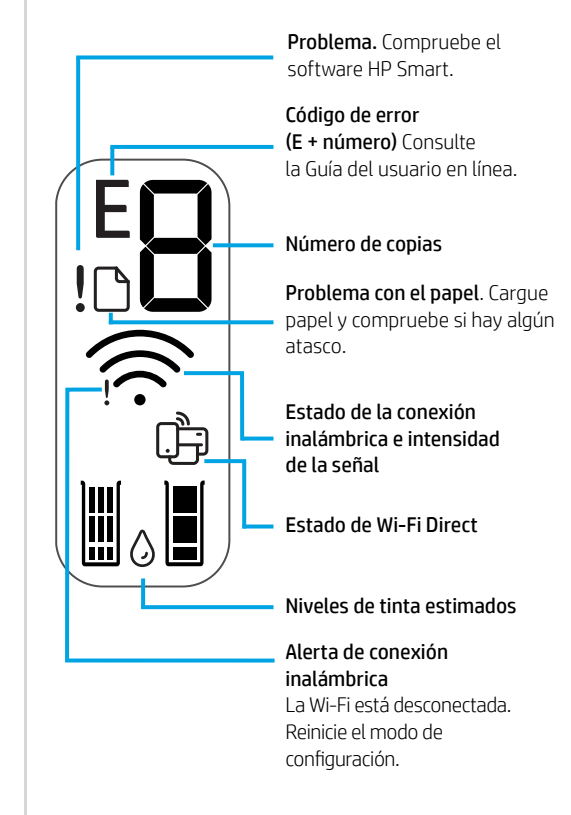

Para obtener más información sobre los indicadores luminiosos y los errores, visite **hp.com/support** 

# Español

### Ayuda y consejos para la Wi-Fi y la conexión

Si el software no detecta su impresora durante la configuración, compruebe las siguientes condiciones para resolver el problema.

| Posible problema                                                                     | Solución                                                                                                    |
|--------------------------------------------------------------------------------------|----------------------------------------------------------------------------------------------------|
| El modo de configuración Wi-Fi de la impresora se ha<br>agotado                      | <ul> <li>Si el botón de conexión inalámbrica no parpadea, es posible que la impresora no esté en modo de configuración Wi-Fi. Reinicie el modo de configuración: <ol> <li>Pulse (</li> <li>y (</li> <li>al mismo tiempo. Espere a que el botón de encendido parpadee brevemente y luego suelte los dos botones. La luz Inalámbrica parpadeará de color azul.</li> <li>Espere durante un minuto. Cierre y vuelva a abrir HP Smart y, a continuación, intente conectarse de nuevo.</li> </ol></li></ul> |
| El ordenador o el dispositivo móvil están demasiado<br>lejos de la impresora         | Sitúe el ordenador y el dispositivo móvil más cerca<br>de la impresora. Es posible que el dispositivo esté<br>fuera del alcance de la señal Wi-Fi de la impresora.                                                                                                    |
| Ordenador conectado a una red privada virtual (VPN)<br>o una red de trabajo remota   | Desconéctese de una VPN antes de instalar<br>el software HP Smart. No es posible instalar<br>aplicaciones de Microsoft Store cuando se está<br>conectado a una VPN. Conéctese de nuevo a la VPN<br>tras finalizar la configuración de la impresora.<br><b>Nota:</b> tenga en cuenta su ubicación y la seguridad<br>de la red Wi-Fi antes de desconectarse de una VPN.                                                                                                    |
| Wi-Fi desconectada en el ordenador (ordenador conectado mediante Ethernet)           | Si su ordenador está conectado a través de Ethernet,<br>encienda la Wi-Fi del ordenador mientras configura<br>la impresora. No es necesario desconectar el cable<br>Ethernet.                                                                                                    |
| Bluetooth y los servicios de ubicación están<br>desactivados en el dispositivo móvil | Si realiza la configuración con un dispositivo móvil,<br>active el Bluetooth y los servicios de localización. Esto<br>ayuda al software a detectar su red y su impresora.<br><b>Nota:</b> durante el proceso de configuración, no se<br>determina su ubicación ni se envía ningún dato<br>de su ubicación a HP.                                                                                                    |

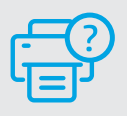

### Ayuda y soporte

Para obtener información sobre la impresora, resolución de problemas y vídeos, visite el sitio web de soporte de la impresora.

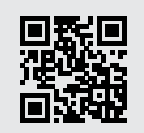

hp.com/support

### **Recursos da impressora**

- 1 Bandeja de entrada
- 2 Scanner
- 3 Painel de controle
- 4 Porta de acesso aos cartuchos
- 5 Extensor da bandeja de saída
- 6 Bandeja de saída

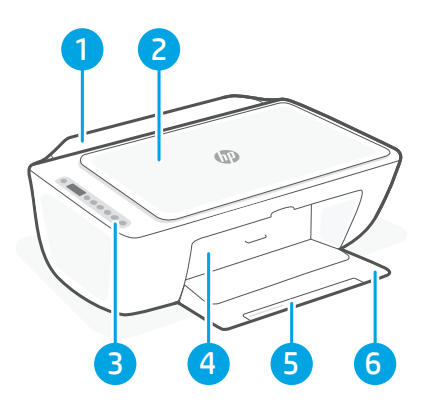

# Painel de controle

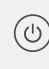

Botão **Liga/Desliga** Pressione para ligar/ desligar a impressora.

Luz de **Alerta de tinta** Indica pouca tinta ou problemas no cartucho.

Botão **Cancelar** Pressione para interromper a operação atual.

Botão/luz **Continuar** Pressione quando estiver aceso para continuar um trabalho.

Botão/luz **Informação** Pressione para imprimir um resumo das configurações e status da impressora.

Luz do botão de **conexão sem fio** Indica o status da conexão sem fio. Conectado quando a luz estiver acesa em azul estável. Pisca quando a impressora é desconectada ou estiver no modo de configuração.

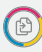

( i

(<u>È</u>

Botão **Cópia em cores** Pressione para iniciar um trabalho de cópia colorida.

Botão Cópia **Colorida/Preto e branco** Pressione para iniciar um trabalho de cópia em preto e branco. **Observação:** Para aumentar o número de cópias, pressione o botão desejado várias vezes.

## **Exibir ícones**

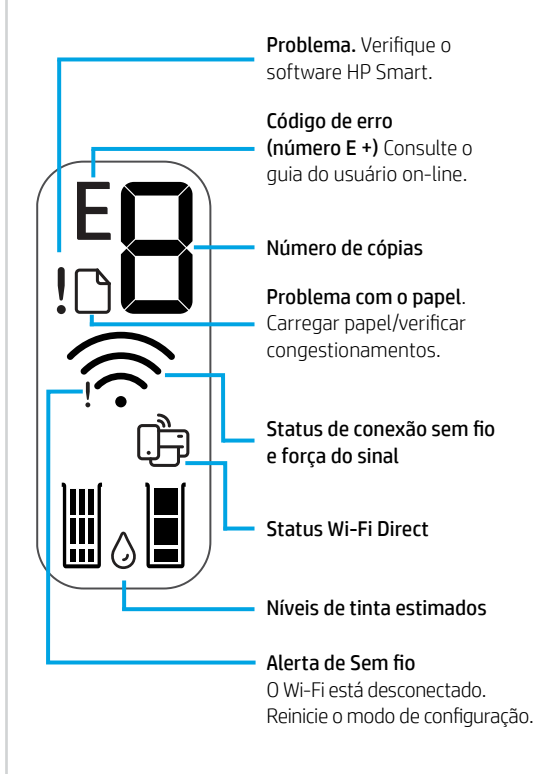

Para mais informações sobre luzes e erros, acesse **hp.com/support** 

### Ajuda e dicas sobre Wi-Fi e conectividade

Se o software não encontra a impressora durante a configuração, verifique o seguinte para resolver o problema:

| Possível problema                                                                      | Solução                                                                                                    |
|----------------------------------------------------------------------------------------|----------------------------------------------------------------------------------------------------|
| O tempo do modo de configuração do Wi-Fi da impressora expirou                         | <ul> <li>Se a luz de status não estiver roxa, a impressora pode não estar no modo de configuração de Wi-Fi. Reinicie o modo de configuração:</li> <li>1. Pressione (●) e (●) ao mesmo tempo. Observe o botão Liga/Desliga piscar brevemente, em seguida, solte os botões. A luz Sem fio piscará em azul.</li> <li>2. Aguarde um minuto. Feche e reabra o HP Smart e, em seguida, tente se conectar novamente.</li> </ul> |
| O computador ou o dispositivo móvel está muito distante da impressora                  | Aproxime o computador ou o dispositivo móvel<br>da impressora. Seu dispositivo pode estar fora do<br>alcance do sinal de Wi-Fi da impressora.                                                                                                    |
| Computador conectado a uma Rede privada virtual<br>(VPN) ou rede de trabalho remota    | Desconecte-se da VPN antes de instalar<br>o software HP Smart. Não é possível instalar apps<br>da Microsoft Store quando você está conectado a<br>uma VPN. Conecte-se à VPN novamente depois de<br>terminar a configuração da impressora.<br><b>Observação:</b> avalie seu local e a segurança da<br>rede Wi-Fi antes de desconectar-se de uma VPN.                                                                      |
| O Wi-Fi está desligado no computador<br>(computador conectado por Ethernet)            | Se o computador estiver conectado pela Ethernet,<br>ative o Wi-Fi dele enquanto configura a impressora.<br>Não é necessário desconectar o cabo Ethernet.                                                                                                    |
| O Bluetooth e os serviços de localização estão<br>desativados no seu dispositivo móvel | Se estiver usando um dispositivo móvel, ative o<br>Bluetooth e os serviços de localização. Isso ajuda o<br>software a encontrar sua rede e a impressora.<br><b>Observação:</b> sua localização não será<br>determinada e nenhuma informação desse tipo<br>será enviada para a HP como parte do processo<br>de configuração.                                                                                              |

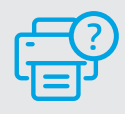

### Ajuda e suporte

For printer information, troubleshooting, and videos, visit the printer support website.

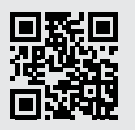

hp.com/support

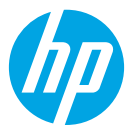

© Copyright 2021 HP Development Company, L.P.

Microsoft and Windows are either registered trademarks or trademarks of Microsoft Corporation in the United Stated and/or other countries. Mac, OS X, macOS, and AirPrint are trademarks of Apple Inc., registered in the U.S. and other countries.

Android is a trademark of Google LLC. iOS is a trademark or registered trademark of Cisco in the U.S. and other countries and is used under license.

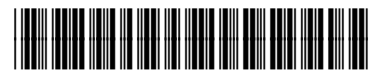

7FR21-90016

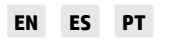

Printed in China Impreso en China Impresso na China